## Adding a New Staff Entry

- 1. Click NEW STAFF ENTRY
- 2. Fill in required fields
  - a. Name
  - b. Gender
  - c. Email
  - d. unique ID
  - e. Staff Type
- 3. Click SUBMIT
- 4. Navigate to the staff's INFORMATION page
  - a. Check ACTIVE
  - b. Enter Destiny ID ( *CES, HHES, WMS, BHS*)
  - c. Enter Destiny Type Staff

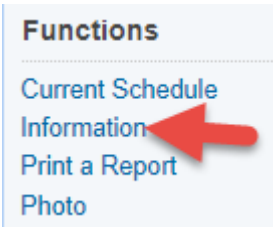

| Staff Type | Teacher 🗸     |                   |
|------------|---------------|-------------------|
| Active     |               |                   |
| Destiny    | School ID BHS | Patron Type Staff |

## People

Student Search Staff Search Parent Search Enroll New Student New Staff Entry New Parent Entry